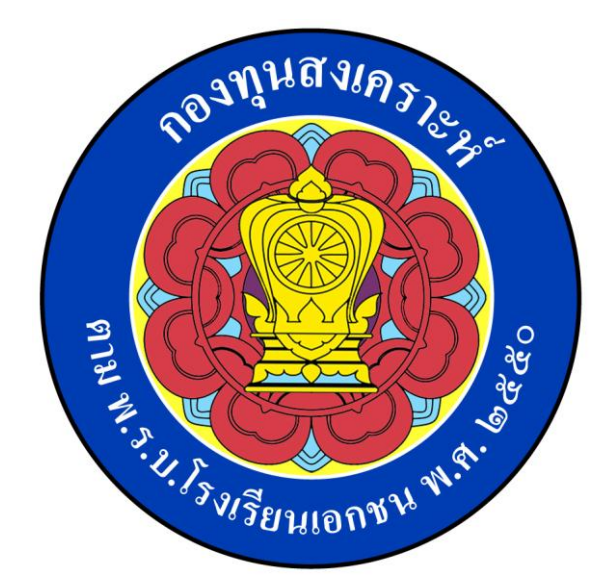

# คู่มือการใช้งาน

# ระบบเบิกจ่ายสวัสดิการกองทุนสงเคราะห์

[ค่าการศึกษาบุตร]

ส่วนผู้บันทึกข้อมูล

กองทุนสงเคราะห์ กระทรวงศึกษาธิการ

### สารบัญ

| วัตถุประสงค์                              | 2  |
|-------------------------------------------|----|
| ขอบเขต                                    | 2  |
| การใช้งานระบบ                             | 3  |
| การเข้าสู่ระบบ                            | 4  |
| การออกจากระบบ                             | 5  |
| การเปลี่ยนรหัสผ่าน                        | 5  |
| การเข้าใช้งานในส่วนของสถานศึกษา           | 6  |
| การกำหนดข้อมูลบุตร                        | 6  |
| สวัสดิการค่าการศึกษาบุตร                  | 8  |
| การบันทึกคำขอเบิกสวัสดิการค่าการศึกษาบุตร | 8  |
| การแก้ไขคำขอเบิกสวัสดิการค่าการศึกษาบุตร  | 9  |
| การส่งเพื่อพิจารณาอนุมัติ                 | 10 |
| การพิมพ์แบบคำร้อง                         | 10 |
| การติดตามสถานะคำขอ                        | 10 |

## วัตถุประสงค์

....

#### ขอบเขต

....

### การใช้งานระบบ

การเข้าใช้งาน ที่เว็บไซต์กองทุนสงเคราะห์ <u>www.Aidfunds.org</u> เพื่อไปยังหน้าจอเริ่มต้นการทำงาน ดังรูป

| ค่าการศึกษาบุตร                                |                        |
|------------------------------------------------|------------------------|
|                                                |                        |
| ชือเข้าไข้ *                                   |                        |
|                                                | ชื่อเข้าไช้งานระบบ     |
| รหัสผ่าน *                                     |                        |
|                                                | รหัสผ่านเข้าไช้งานระบบ |
| เข้าสู่ระบบ                                    |                        |
|                                                |                        |
| สำนักงานกองทุนสงเคราะท์ - กระทรวงศึกษาธิกา     | ſ                      |
| กระทรวงศึกษาธิการ 319 วังจันทรเกษม ถนนราชดำเนิ | นนอก                   |

ผู้ใช้งานจำเป็นต้องทำการป้อน **ชื่อเข้าใช้** และ **รหัสผ่าน** ที่ถูกต้อง เพื่อเข้าใช้งานระบบตามสิทธิ์การ ใช้งานที่ถูกกำหนดไว้

### การเข้าสู่ระบบ

 เมื่อเข้ามายัง Web ของระบบสารสนเทศ หากยังไม่ได้ทำการเข้าใช้งานระบบ ระบบจะแสดงหน้าจอ เพื่อเข้าใช้งานระบบ ดังนี้

|           | ,                     |
|-----------|-----------------------|
| เข้าไช้ * |                       |
|           | ชื่อเข้าไข้งานระบ     |
| ัสผ่าน *  |                       |
|           | รหัสผ่านเข้าไช้งานระบ |
| د         |                       |

- ทำการป้อน ชื่อเข้าใช้ และ รหัสผ่าน ที่ถูกต้อง และเลือก เข้าสู่ระบบ เพื่อเข้าใช้งานระบบ โดยชื่อเข้า ใช้ และรหัสผ่าน จะใช้ชื่อเข้าใช้ และรหัสผ่านเดียวกับในระบบ "สวัสดิการค่ารักษาพยาบาล"
- 3. เมื่อทำการเข้าสู่ระบบแล้ว จะพบกับเมนูการทำงาน ที่สามารถทำงานได้ตามสิทธิ์ที่กำหนดไว้ ดังนี้

| 😑 ระบบสารสนเทศเบิกจ่ายสวัสดิการ                            |   |                             |  |  |  |
|------------------------------------------------------------|---|-----------------------------|--|--|--|
| 🏦 หน้าหลัก                                                 |   | ยินดีต้อนรับสู่ระบบสารสนเทศ |  |  |  |
| บันทึกคำขอค่าการศึกษาบุตร<br>รายการคำขอเบิกค่าการศึกษาบุตร |   |                             |  |  |  |
| บันทึกรายการบุตร                                           | > |                             |  |  |  |
| รอดำเนินการ                                                | > |                             |  |  |  |
| รายงาน                                                     | > |                             |  |  |  |
| ตั้งค่า                                                    | > |                             |  |  |  |
| ข้อมูลหลัก                                                 | > |                             |  |  |  |
|                                                            |   |                             |  |  |  |

#### การออกจากระบบ

เมื่อผู้ใช้งานสามารถเข้าสู่ระบบ จะพบกับหน้าจอการใช้งานตามสิทธิ์ที่ได้รับ และสามารถออกจากการ ทำงาน เพื่อป้องกันการถูกแอบอ้างใช้งานจากบุคคลอื่น โดยมีวิธีการดังต่อไปนี้

1. คลิก ชื่อตนเอง ที่บริเวณมุมบน ฝั่งขวา ระบบจะแสดงเมนูในการออกจากระบบ ดังรูป

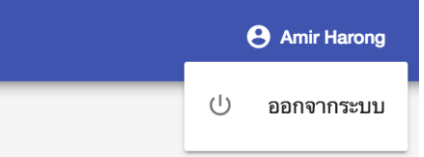

- 2. เลือก "ออกจากระบบ" เพื่อทำการออกจากระบบ
- 3. ระบบจะทำการออกจากการทำงาน และกลับไปยังหน้าจอการเข้าสู่ระบบ

## การเปลี่ยนรหัสผ่าน

เนื่องจากระบบสารสนเทศ สวัสดิการค่าการศึกษาบุตร ใช้ชื่อเข้าใช้ และรหัสผ่าน เดียวกับระบบ สวัสดิการค่ารักษาพยาบาล ผู้ใช้งานจึงสามารถทำการเปลี่ยนรหัสผ่าน โดยไปยัง "ระบบสวัสดิการค่า รักษาพยาบาล" และดำเนินการดังต่อไปนี้

1. เลือกเมนู 🎦 ระบบจะไปแสดงหน้าจอเพื่อทำการเปลี่ยนรหัสผ่าน ดังรูป

เปลี่ยนรหัสผ่าน

2. เลือก **เปลี่ยนรหัสผ่าน** เพื่อไปยังหน้าจอการเปลี่ยนรหัสผ่าน ดังรูป

## เปลี่ยนรหัสผ่าน

| ป้อนรหัสผ่านที่ถูกต้อง |   |
|------------------------|---|
| รหัสผ่านใหม่           |   |
|                        | J |
| ยืนยันรทัสผ่านใหม่     | 1 |
| 오 บันทึก               | J |

3. เปลี่ยนรหัสผ่านที่ต้องการ และเลือก **บันทึก** เพื่อทำการบันทึกข้อมูลรหัสผ่านใหม่

### การเข้าใช้งานในส่วนของสถานศึกษา

เมื่อสามารถเข้าสู่ระบบเรียบร้อยแล้วสถานศึกษาจะพบหน้าจอแสดงผลในการบันทึกคำขอเบิก สวัสดิการ และรายงานต่างๆ ที่ผู้ใช้งานสามารถเข้าถึงได้ตามสิทธิ์ โดยมีสามารถดำเนินการดังต่อไปนี้

### การกำหนดข้อมูลบุตร

การเบิกค่าการศึกษาบุตร จำเป็นอย่างยิ่งที่บุคลากรต้องมีข้อมูลบุตรที่ถูกต้อง และจะต้องนำเข้าสู่ ระบบ เพื่อที่จะได้เป็นข้อมูลพื้นฐานในการขอเบิกค่าการศึกษา โดยมีวิธีการดังต่อไปนี้

1. เลือกเมนู "บันทึกรายการบุตร -> ข้อมูลบุตร"

| บ้ | ันทึกรายการบุตร |
|----|-----------------|
|    | ข้อมูลบุตร      |

สถานศึกษาบุตร

 ระบบจะแสดงรายชื่อบุคลากรทางการศึกษา โดยจะต้องทำการเลือกข้อมูลบุคลากรที่ต้องการทำการ เพิ่มข้อมูลบุตร

| บุคลากรทางการศึกษา |                   |            |               | คำค้นหา       | Q |
|--------------------|-------------------|------------|---------------|---------------|---|
| เลขบัตรประชาชน     | ชื่อบุคลากร       | อำเภอ/เขต  | จังหวัด       | จำนวนบุตร(คน) |   |
| 111111111111       | นายดี มีดวง       | ଦ୍ଗିต      | กรุงเทพมหานคร | -             | ä |
| 2222222222222      | นางสาวสมหญิง มีนา | นิคมน้ำอูน | สกลนคร        | -             | * |
| 3333333333333      | นางอรุณ สว่าง     | ଦ୍ଶିଜ      | กรุงเทพมหานคร | -             | * |
| 444444444444       | นายเก่ง ดีเด่น    | ଦ୍ଗିต      | กรุงเทพมหานคร | -             |   |

 เลือกข้อมูลบุคลากรที่ต้องการเพิ่มข้อมูลบุตร ระบบจะแสดงข้อมูลบุคลการ ที่พร้อมดำเนินการเพิ่ม ข้อมูลบุตร

| ข้อมูลบุคลากร                |        |             |        |      |  |
|------------------------------|--------|-------------|--------|------|--|
| เลขทีบัครประชาชน<br><u> </u> | ]      |             |        |      |  |
| ข้อมูลบุตร                   | ติดต่อ |             |        |      |  |
| เลขบัตรประชาชน               |        | ชื่อ - สกุล | r.M.el | เกิด |  |
| เพิ่มข้อมูลบุตร              |        |             |        |      |  |

 เลือก "เพิ่มข้อมูลบุตร" ระบบจะแสดงหน้าจอเพื่อทำการเพิ่มข้อมูลบุตร ทำการป้อนข้อมูลบุตรให้ ถูกต้อง

| ข้อมูลบุตร                           | ติดต่อ |                    |
|--------------------------------------|--------|--------------------|
| หมายเลขบัตรประชาชน<br>0010000100001  |        |                    |
| ชื่อ *                               |        | หมายเลขบัตรประชาชน |
| บุตรทดสอบ                            |        |                    |
| <sub>สกุล</sub> *<br>สกุลทดสอบ       |        | ชื่อบุตร           |
| LWE *                                |        | สกุลบุตร           |
| ชาย                                  |        | •                  |
| วัน/เดือนน/ปี เกิด *<br>ฮี 14/3/2561 |        | เพศ                |
| บันทึก ยก                            | ລືກ    | วัน/เดือนน/ปี เกิด |

5. เลือก "บันทึก" เพื่อทำการบันทึกข้อมูลบุตร

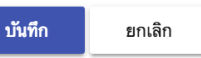

6. เมื่อทำการบันทึกเรียบร้อยแล้ว ระบบจะแสดงข้อมูลบุคลากรที่ได้ทำการเพิ่มเรียบร้อยแล้ว ดังรูป

### สวัสดิการค่าการศึกษาบุตร

เป็นการบันทึกคำขอใช้สิทธิ์ในการเบิกสวัสดิการณ์ค่าการศึกษาบุตร ตามสิทธิ์ที่ตนเองได้รับ โดยมี วิธีการในการบันทึกคำขอเบิกสวัสดิการค่าการศึกษาบุตร ดังต่อไปนี้

#### การบันทึกคำขอเบิกสวัสดิการค่าการศึกษาบุตร

1. เลือกเมนู "บันทึกคำขอค่าการศึกษาบุตร" จากเมนู ดังรูป

บันทึกคำขอค่าการศึกษาบุตร

รายการคำขอเบิกค่าการศึกษาบุตร

บันทึกรายการบุตร

2. จะพบหน้าจอเพื่อทำการบันทึกข้อมูล ดังรูป

| ข้อมูลคำขอ                        |                          |                                    |
|-----------------------------------|--------------------------|------------------------------------|
|                                   |                          |                                    |
| เลขที่ค่าร้อง                     |                          |                                    |
| คำร้องปีการศึกษา *<br><b>2561</b> | 👻 🛅 วันทียีนคำข          | 10 *                               |
| ผู้ขอเบิก *                       |                          |                                    |
| เลขบัตรประชาชน                    |                          |                                    |
| สถานศึกษา/ต้นสังกัด               |                          |                                    |
| ส่งเงินสะสมงวดแรก เดือน *         | 👻 ส่งเงินสะสมงวดแรก ปี * | 👻 ส่งเงินสะสมงวดแรก จำนวนเงิน(บาท) |
| คู่สมรสชื่อ                       |                          |                                    |
| อาชีพคู่สมรส                      |                          |                                    |
| สถานที่ทำงานคู่สมรส               |                          |                                    |
| หมายเลขไทรศัพท์คู่สมรส            |                          |                                    |
| ทะเบียนสมรส/หย่า เลขที            |                          |                                    |
| 🖻 ลงวันที                         |                          |                                    |
| ขต/อำเภอ, จังหวัด                 |                          |                                    |
| ขอรับรองว่า *                     |                          | -                                  |
| ขอไซ้สิทธิเบิกเนืองจากบุตรอยู่ไ   | เความปกครอง โดยการ *     | -                                  |
| รายละเอียด(ถ้ามี)                 |                          |                                    |
|                                   |                          |                                    |

>

| โรงเรียน | ระดับ             | จำนวนเงิน(บาท)                         |
|----------|-------------------|----------------------------------------|
|          |                   |                                        |
|          |                   |                                        |
|          | ▼ หมายเลขบัญชี *  |                                        |
|          | ประเภทบัญซี *<br> |                                        |
|          | โรงเรียน          | โรงเรียน ระดับ<br>✓ หมายเลขบัญชี *<br> |

- ข้อมูลบุตร , ธนาคาร, คู่สมรส หากเคยได้มีการบันทึกแล้ว ระบบจะนำข้อมูลที่ได้เคยทำการบันทึกมา แสดงผลอัติโนมัติ
- 4. เมื่อทำใส่ข้อมูลที่ถูกต้องและครบถ้วนแล้ว ระบบจะแสดงปุ่มเพื่อให้สามารถทำการบันทึกได้ ดังรูป

บันทึก ยกเลิก

เลือก บันทึก เพื่อทำการบันทึก หรือเลือก ยกเลิก เพื่อปฏิเสธการบันทึก

#### การแก้ไขคำขอเบิกสวัสดิการค่าการศึกษาบุตร

หากคำขอเคยมีการบันทึก และยังไม่ได้ทำการส่ง ผู้บันทึกสามารถทำการปรับแก้เอกสารดังกล่าวได้ โดยเอกสารที่สามารถแก้ไขได้ ต้องอยู่ในสถานะ "ยังไม่ดำเนินการ" ซึ่งมีวิธีการดังต่อไปนี้

 ไปยังเมนู "รายการคำขอเบิกค่าการศึกษาบุตร" ระบบจะแสดงรายการคำขอทั้งหมดที่เคยได้ทำการ สร้างไว้ ดังรูป

| คำขอเบิก   | าค่าการศึกษาบุต  | 12                 |                                                      | คำค้นหา              |                       | _ Q 📑     |
|------------|------------------|--------------------|------------------------------------------------------|----------------------|-----------------------|-----------|
| เลขที่คำขอ | วันที่ยื่นคำร้อง | ชื่อ - สกุล(ผู้ขอ) | โรงเรียน/ต้นสังกัด                                   | จำนวนเงินขอเบิก(บาท) | จำนวนเงินอนุมัติ(บาท) | สถานะ     |
| 61366      | 19 ก.พ. 2561     | นายดี มีดวง        | อัสสัมชัญ                                            | 10,000.00            | -                     | รออนุมัติ |
| 21025      | 22 ก.พ. 2561     | นางสาวสวย งาม      | ปัญญาวุฒิกร                                          | 13,650.00            | -                     | รออนุมัติ |
| 11338      | 22 ก.พ. 2561     | นางฉลาด รอบรู้     | ศิรินุสรณ์วิทยา                                      | 10,000.00            | 5,000.00              | เสร็จสิ้น |
| 60001      | 28 ก.พ. 2561     | นายเก่ง ดีมาก      | กองทัพบกอุปถัมภ์เท<br>ชราวุธวิทยา ในพระ<br>อุปถัมภ์ฯ | w 2,145.00           | -                     | รออนุมัติ |

 ผู้ใช้สามารถเลือกรายการที่ต้องแก้ไข โดยระบบจะแสดงรายละเอียด พร้อมทั้งมีปุ่มที่สามารถแก้ไข รายการ ดังรูป

|   | ส่งคำขอ      | แก้ไข         | กลับ           |                                       |
|---|--------------|---------------|----------------|---------------------------------------|
| l | ลือก "แก้ไข" | เพื่อทำการแก่ | า้ไข และหลังจา | ากนั้น สามารถทำการบันทึกเอกสารได้ปกติ |
|   | บันทึก       | ยกเลิก        |                |                                       |

### การส่งเพื่อพิจารณาอนุมัติ

เป็นการส่งรายการคำขอดังกล่าว เพื่อเข้าสู่กระบวนการอนุมัติของผู้ที่ได้รับสิทธิ์ในการอนุมัติ โดยผล การอนุมัติอาจจะไม่ได้ตามที่ได้ส่งคำขอเสมอไป ขึ้นอยู่กับการพิจารณาในกระบวนการอนุมัติ โดยมีวิธีการส่ง เพื่อพิจารณาดังนี้

1. จากหน้าจอแสดงผลรายละเอียด ผู้ใช้สามารถเลือกปุ่ม "ส่งคำขอ"ส่งคำขอเข้าสู่กระบวนการพิจารณา

```
ส่งคำขอ แก้ไข กลับ
```

 เมื่อการทำส่งเพื่อพิจารณาอนุมัติแล้ว จะไม่สามารถดำเนินแก้ไขรายละเอียดใดๆได้อีก โดยสถานะเป็น "รออนุมัติ"

### การพิมพ์แบบคำร้อง

เป็นการพิมพ์เอกสารคำขอจากระบบ เพื่อลดขั้นตอนความซ้ำซ้อน และป้องกันความผิดพลาดจากการ เขียนแบบคำร้อง ซึ่งจะได้เป็นเอกสาร PDF File โดยมีวิธีการคือ

- 1. เปิดแบบคำขอ ที่ได้ทำการบันทึกไว้
- 2. เลือก "พิมพ์คำขอ" เพื่อทำการพิมพ์คำขอในรูปแบบของเอกสาร PDF File ดังรูป

### 🖶 พิมพ์คำขอ

 ระบบ จะทำการแสดงผล หรือดาวน์โหลด ในลักษณะของเอกสาร PDF File เพื่อให้สามารถนำไป พิมพ์ต่อไป

#### การติดตามสถานะคำขอ

เป็นการติดตามสถานะความคืบหน้า ของรายการที่ได้ส่งคำขอใช้สิทธิ์ โดยผู้ใช้สามารถทำได้โดย

- 1. เข้าไปยังเมนู "รายการคำขอเบิกค่าการศึกษาบุตร"
- 2. ระบบจะแสดงหน้าจอรายการคำขอต่างๆ โดยจะมีการแสดงสถานะดังนี้

| วันที่ยื่นคำร้อง | ชื่อ - สกุล(ผู้ขอ)                                                                               | โรงเรียน/ต้นสังกัด                                                                                                    | จำนวนเงินชอเบิก(บาท)                                                                                                    | จำนวนเงินอนุมัติ(บาท)                                                                                                    | สถานะ                                                                                                    |
|------------------|--------------------------------------------------------------------------------------------------|----------------------------------------------------------------------------------------------------|----------------------------------------------------------------------------------------------------|----------------------------------------------------------------------------------------------------|----------------------------------------------------------------------------------------------------|
| 19 n.w. 2561     | นายดี มีดวง                                                                                      | อัสสัมชัญ                                                                                                    | 10,000.00                                                                                                    | -                                                                                                    | รออนุมัติ                                                                                                    |
| 22 n.w. 2561     | นางสาวสวย งาม                                                                                    | ปัญญาวุฒิกร                                                                                                    | 13,650.00                                                                                                    | -                                                                                                    | รออนุมัติ                                                                                                    |
| 22 n.w. 2561     | นางฉลาด รอบรู้                                                                                   | ศิรินุสรณ์วิทยา                                                                                                    | 10,000.00                                                                                                    | 5,000.00                                                                                                    | เสร็จสิ้น                                                                                                    |
| 28 ก.พ. 2561     | นายเก่ง ดีมาก                                                                                    | กองทัพบกอุปถัมภ์เพ<br>ชราวุธวิทยา ในพระ<br>อุปถัมภ์ฯ                                                                                                    | 2,145.00                                                                                                    | -                                                                                                    | รออนุมัติ                                                                                                    |
| 28 n.w. 2561     | นางอิ่ม อร่อย                                                                                    | แม่พระประจักษ์                                                                                                    | 1,870.00                                                                                                    | 1,870.00                                                                                                    | เสร็จสิ้น                                                                                                    |
|                  | วันที่อื่นคำร้อง<br>19 ก.พ. 2561<br>22 ก.พ. 2561<br>22 ก.พ. 2561<br>28 ก.พ. 2561<br>28 ก.พ. 2561 | วันที่ยื่นคำร้อง ชื่อ - สกุล(ผู้ขอ)<br>19 ก.พ. 2561 นายดี มีดวง<br>22 ก.พ. 2561 นางสาวสวย งาม<br>22 ก.พ. 2561 นางฉลาด รอบรู้<br>28 ก.พ. 2561 นายเก่ง ดีมาก<br>28 ก.พ. 2561 นางอิ่ม อร่อย | วันที่ขึ้นคำร้อง ชื่อ - สกุล(ผู้ขอ) โรงเรียน/ดันสังกัด<br>19 ก.พ. 2561 นายดี มีดวง อัสสัมชัญ<br>22 ก.พ. 2561 นางสาวสวย งาม ปัญญาวุฒิกร<br>22 ก.พ. 2561 นางฉลาด รอบรู้ ศิรินุสรณ์วิทยา<br>28 ก.พ. 2561 นายเก่ง ดีมาก ชราวุธริทยา ในพระ<br>อุปถัมภ์ฯ<br>28 ก.พ. 2561 นางอิ่ม อร่อย แม่พระประจักษ์ | วันที่ยื่นคำร้อง         ชื่อ - สกุล(ผู้ชอ)         โรงเรียน/ดันลังกัด         จำนวนเงินของบิก(บาท)           19 ก.พ. 2561         นายดี มีดวง         อัสสัมขัญ         10,000.00           22 ก.พ. 2561         นางสาวสวย งาม         ปัญญาวุฒิกร         13,650.00           22 ก.พ. 2561         นางฉลาด รอบรู้         ศีรินุสรณวิทยา         10,000.00           28 ก.พ. 2561         นายเก่ง ดีมาก         ขราวธริกษา ในพระ<br>อุปถัมภ์ท         2,145.00           28 ก.พ. 2561         นางอิ่ม อร่อย         แม่พระประจักษ์         1,870.00 | วันที่ยิ่นคำร้อง     ชื่อ - สกุล(ผู้ขอ)     โรงเรียน/ดันสังกัด     จำนวนเงินขอเบิก(บาท)     จำนวนเงินอนุมัติ(บาท)       19 ก.พ. 2561     นายดี มีดวง     อัสสัมชัญ     10,000.00     -       22 ก.พ. 2561     นางสาวสวย งาม     ปัญญาวุฒิกร     13,650.00     -       22 ก.พ. 2561     นางฉลาด รอบรู้     ศิรินุสรณวิทยา     10,000.00     5,000.00       28 ก.พ. 2561     นายเก่ง ดีมาก     ตราวธรายาายา ในพระ     2,145.00     -       28 ก.พ. 2561     นางอิ่ม อร่อย     แม่พระประจักษ์     1,870.00     1,870.00 |

### โดยรายละเอียดสถานะต่างๆ ดังนี้

- ยังไม่ดำเนินการ : เป็นสถานะของการเริ่มบันทึกข้อมูล และยังไม่ได้มีการส่งเพื่อพิจารณา อนุมัติ
- รออนุมัติ : เป็นสถานะของการส่งเรื่องเพื่อพิจารณา โดยในขั้นตอนนี้ผู้ใช้จะไม่สามารถแก้ไข รายละเอียดใดๆได้
- ไม่อนุมัติ : เป็นสถานะของรายการที่ไม่ได้รับการอนุมัติโดยศธจ. หรือผู้มีสิทธิ์ในการอนุมัติ
- อนุมัติ : เป็นสถานะที่ได้รับการอนุมัติ ซึ่งสามารถดูจำนวนเงินที่อนุมัติได้จากช่อง จำนวนเงิน
   ที่อนุมัติ แต่ยังไม่มีการดำเนินการโอนเงินใดๆ
- รอดำเนินการโอน : เป็นสถานะของรายการที่ได้รับการอนุมัติเป็นที่เรียบร้อยแล้ว และยัง
   ไม่ได้มีการโอนเงิน
- เสร็จสิ้น : เป็นสถานะรายการที่ได้รับการอนุมัติ และได้มีการบันทึกสถานะการโอนเป็นที่
   เรียบร้อย โดยสามารถดูได้จากช่อง สถานะการโอน ที่มีการระบุวันที่ที่ได้ทำการบันทึก สถานะการโอนเป็นที่เรียบร้อย